## Swap Device How to handle a replacement device

**BEFORE** your new replacement device is powered on, log in to your Greenlite web app and click **Setup > Devices > Swap Device.** You should see this screen:

| alerts cas                 | sh     | cashless         | machine | report        | s  | setup         |          |  |  |
|----------------------------|--------|------------------|---------|---------------|----|---------------|----------|--|--|
| customers i                | tems   | planograms       | users   | devices       | nc | otifications  |          |  |  |
| Device Management          |        |                  |         |               |    |               |          |  |  |
| Activate Devices           | 5 Dea  | activate Devices | Pending | g Activations | ;  | Pending Deact | ivations |  |  |
| Swap Device                | Manage | e Add-Ons        |         |               |    |               |          |  |  |
| Swap Devi                  | ce     |                  |         |               |    |               |          |  |  |
| Old Device 201361 Solo LTE |        |                  |         |               |    |               |          |  |  |
| New Device 401906 Solo LTE |        |                  |         |               |    |               |          |  |  |
| OK                         |        |                  |         |               |    |               |          |  |  |
|                            |        |                  |         |               |    |               |          |  |  |

- 1) Enter the old device serial number (device currently in the machine). While keying in the serial number, a list will drop down with device numbers. Select the appropriate device from the drop down list by either arrowing down or clicking on the entire description. i.e. **201361 Solo LTE**.
- 2) Enter the new replacement device number (device going into machine). As you are entering, a list will drop with device serial numbers. Select the appropriate device from drop down list. Make sure that "Solo" follows the serial number.
- 3) Click "OK"
- 4) Power down machine, physically swap old device for new replacement device and Power ON machine.
- 5) Force a DEX Audit Report by pressing the small black config button (the one with the wrench next to it) for 5 seconds and then release.
- 6) Visually confirm that the **Status**, **Network**, **Telemetry**, and **DEX** LEDs are Solid Green before leaving site.
- 7) Return old device ASAP to Vendnet to avoid any further charges.